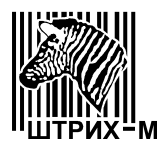

Закрытое Акционерное Общество "ШТРИХ-М"

Россия, 115280, г. Москва, ул. Ленинская слобода, д.19, стр.4

# Весы электронные *"ШТРИХ ВМ100"*

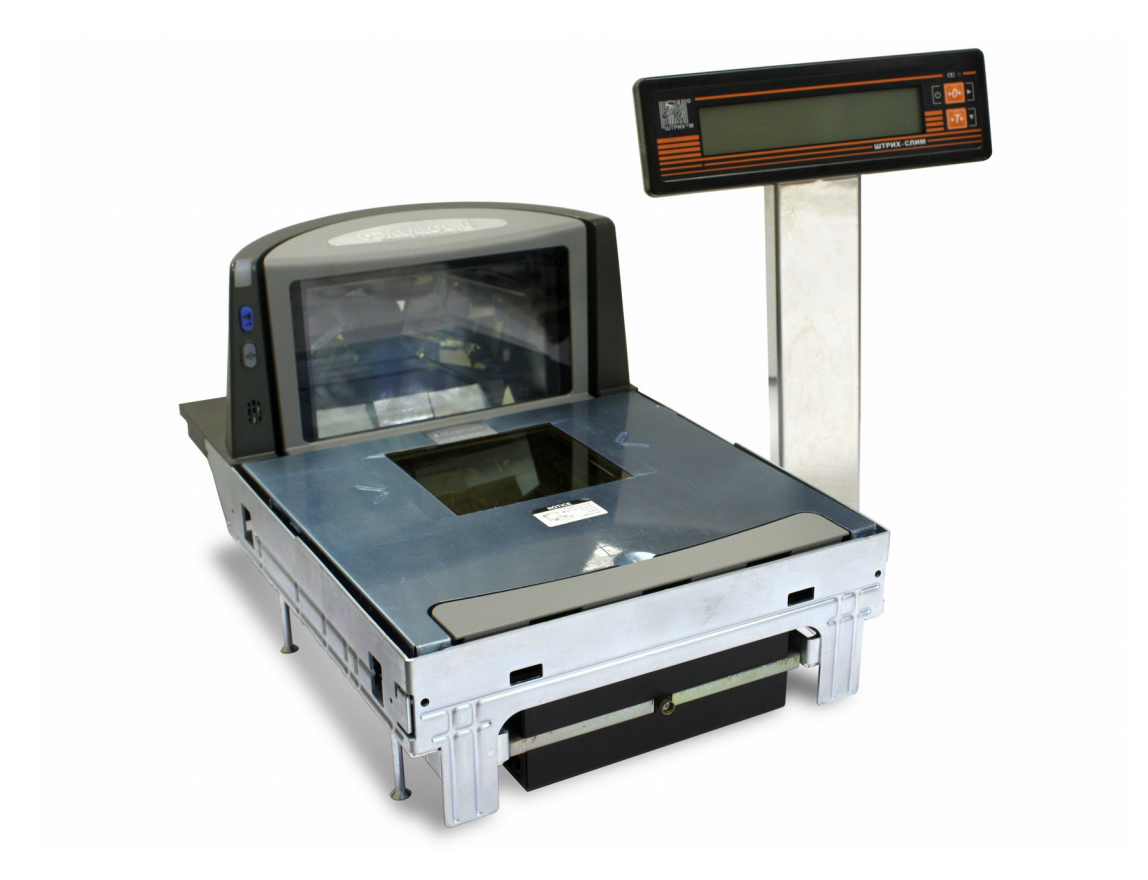

# Ремонтная документация

Версия 1.0 от 08.07.2014

## Оглавление

| Весовой модуль для сканера Datalogic Magellan 8302                                 | 3  |
|------------------------------------------------------------------------------------|----|
| Весовой модуль для сканера Honeywell MS 2421-105xD                                 | 4  |
| <u>Плата SME11062.05.001 CБ</u>                                                    | 5  |
| Схема электрическая принципиальная                                                 | 5  |
| Схема расположения элементов                                                       | 6  |
| <u>Список комплектации</u>                                                         | 7  |
| Общая схема электрических соединений                                               | 9  |
| Весовой модуль подключен к сканеру                                                 | 9  |
| <u>Весовой модуль не подключен к сканеру</u>                                       | 9  |
| <u>Кабели</u>                                                                      | 10 |
| <u>USB-кабель SMC11062.03.836 СБ</u>                                               | 10 |
| <u>Кабель индикации длинный SMC11008.01.833 СБ</u>                                 | 11 |
| Кабель для подключения ячейки к сканеру Datalogic Magellan 8302 SMC11062.03.834 СБ | 11 |
| Кабель для подключения ячейки к компьютеру по интерфейсу RS-232 SMC11062.03.835 CE | 12 |
| <u>Кабель сканер - весы SMC11062.03.837 (для Honeywell MS 2421-105xD)</u>          | 12 |
| Инструкция по программированию микроконтроллера LPC1114 фирмы NXP                  | 14 |
| <u>Материалы и оборудование</u>                                                    | 14 |
| <u>Порядок работы</u>                                                              | 14 |
| Инструкция по градуировке весового модуля                                          | 15 |
| <u>Градуировка с помощью утилиты CalibUtil.exe с ПК</u>                            | 15 |
| <u>Градуировка с помощью дисплея</u>                                               | 19 |
| Режим выбора типа весов                                                            | 20 |
| Работа в режиме "Меню"                                                             | 20 |
| <u>Вход в режим «Меню»</u>                                                         | 20 |
| <u>Описание пунктов меню</u>                                                       | 20 |
| Самодиагностика                                                                    | 22 |
| <u>Ошибка Е1</u>                                                                   | 22 |
| <u>Ошибка Е2</u>                                                                   | 22 |
| <u>Ошибка Е4</u>                                                                   | 22 |

# Весовой модуль для сканера Datalogic Magellan 8302

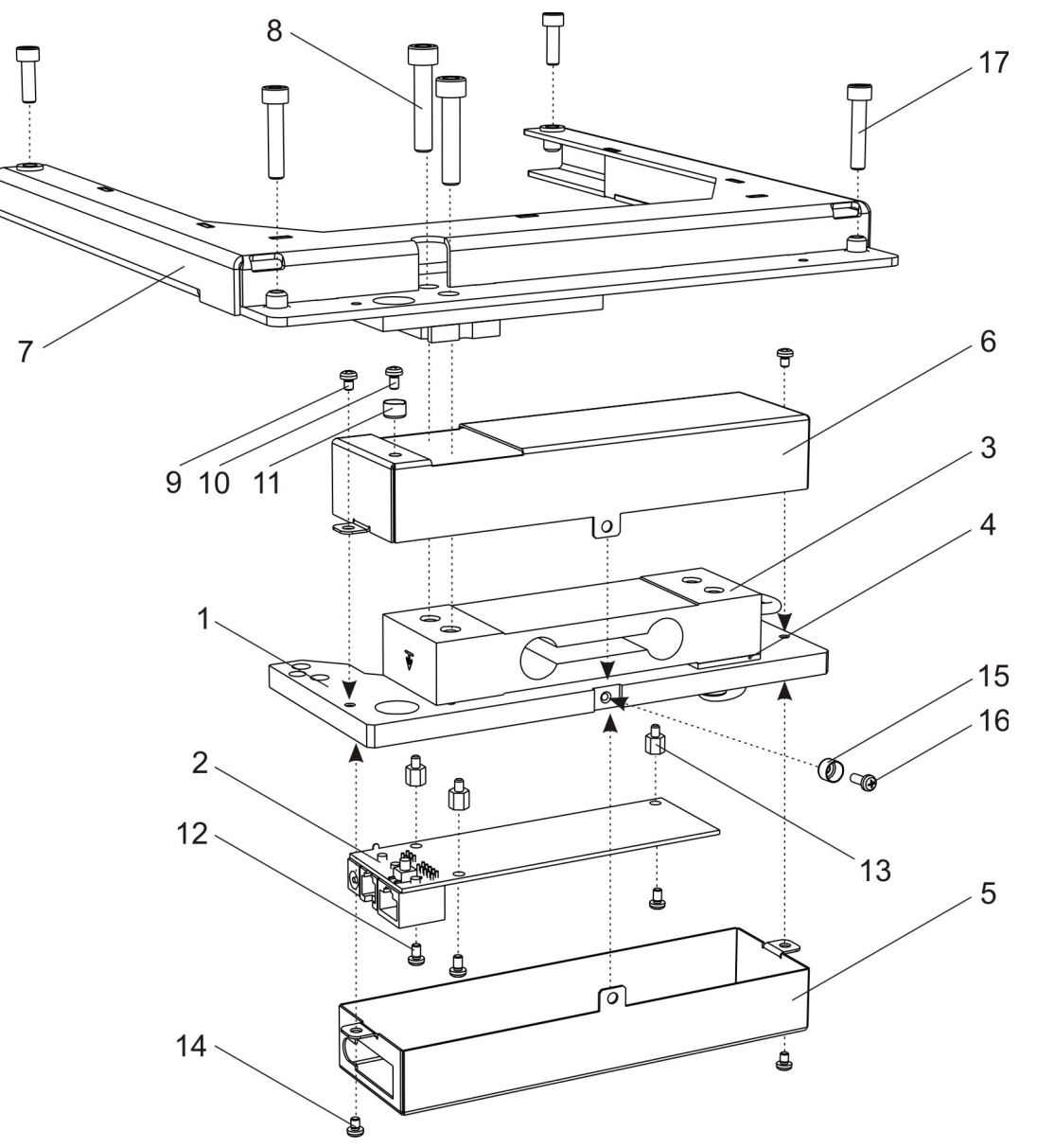

#### Таблица 1

| Позиция | Название             | Стр. | Обозначение                  |
|---------|----------------------|------|------------------------------|
| 1       | Пластина             |      | SMF11062.03.001              |
| 2       | Плата                | 5    | SME11062.05.001CE            |
| 3       | Датчик               |      | LPS 35 kg                    |
| 4       | Сухарь датчика       |      | SMF11062.03.009              |
| 5       | Кожух платы          |      | SMF11062.03.008              |
| 6       | Кожух датчика        |      | SMF11062.03.007              |
| 7       | Рама                 |      | SM11062.03.100 СБ            |
| 8       | Винт                 |      | DIN 912 - M6 x 30            |
| 9,14    | Винт                 |      | ISO 7045 - M3 x 4 - 4.8 - H  |
| 10      | Винт                 |      | ISO 7045 - M3 x 5 - 4.8 - H  |
| 11,15   | Чашка пломбировочная |      | I-3,2-08кп-016 ГОСТ 18678-73 |
| 12      | Винты для платы      |      | ISO 7045 - M3 x 5 - 4.8 - H  |
| 13      | Стойки               |      | PCHSN-6                      |
| 16      | Винт                 |      | ISO 7045 - M3 x 8 - 4.8 - H  |
| 17      | Винта                |      | DIN 912 - M5 x 16            |

# Весовой модуль для сканера Honeywell MS 2421-105xD

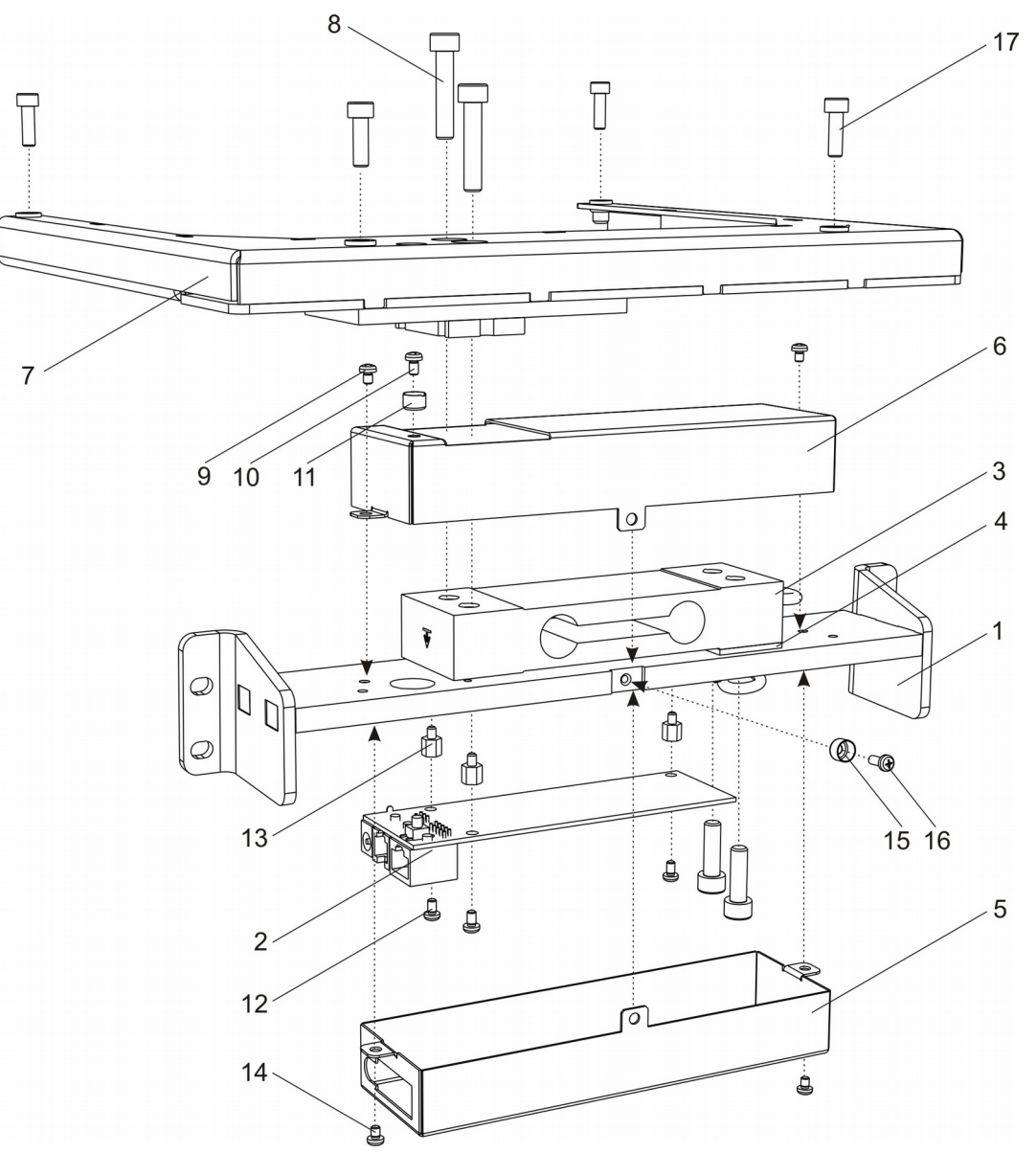

#### Таблица 2

| Позиция | Название                      | Стр. | Обозначение                  |
|---------|-------------------------------|------|------------------------------|
| 1       | Кронштейн                     |      | SM12064.02.000 СБ            |
| 2       | Плата                         | 5    | SME11062.05.001C5            |
| 3       | Датчик                        |      | LPS 35 kg                    |
| 4       | Сухарь датчика                |      | SMF12064.03.009              |
| 5       | Кожух платы                   |      | SMF12064.03.008              |
| 6       | Кожух датчика                 |      | SMF12064.03.007              |
| 7       | Рама                          |      | SM12064.03.000 СБ            |
| 8       | Винт                          |      | DIN 912 - M6 x 30            |
| 9,14    | Винт                          |      | ISO 7045 - M3 x 4 - 4.8 - H  |
| 10      | Винт                          |      | ISO 7045 - M3 x 5 - 4.8 - H  |
| 11,15   | Чашки пломбировочные          |      | І-3,2-08кп-016 ГОСТ 18678-73 |
| 12      | Винт                          |      | ISO 7045 - M3 x 5 - 4.8 - H  |
| 13      | Стойки                        |      | PCHSN-6                      |
| 16      | Винт под пломб чашку торцевую |      | ISO 7045 - M3 x 8 - 4.8 - H  |
| 17      | Винт                          |      | DIN 912 - M5 x 16            |

## Плата SME11062.05.001 СБ

#### Схема электрическая принципиальная

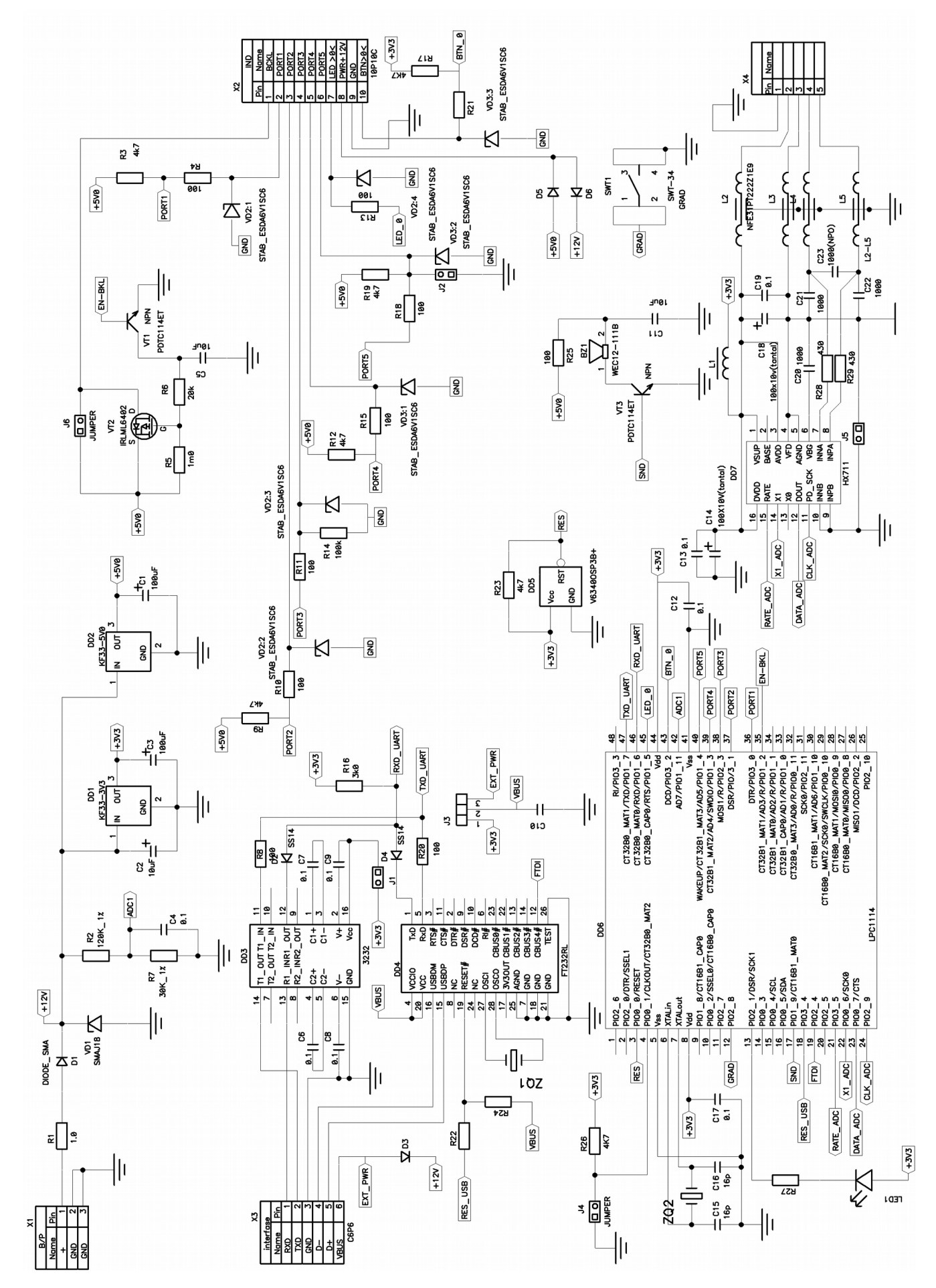

## Схема расположения элементов

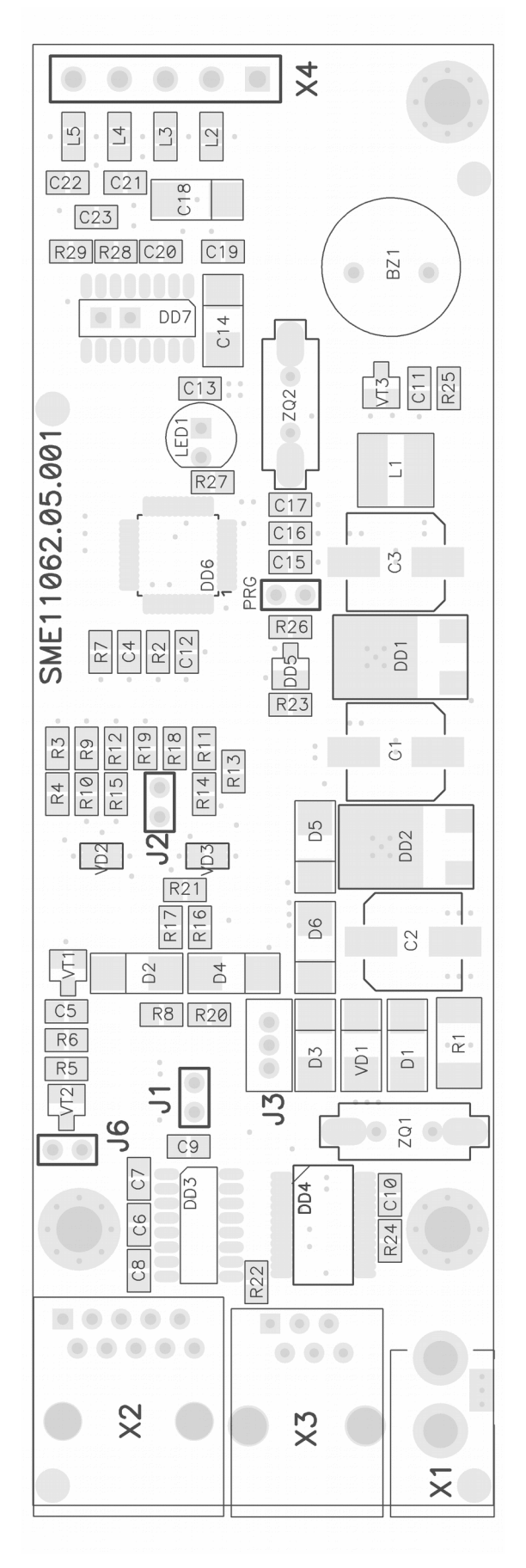

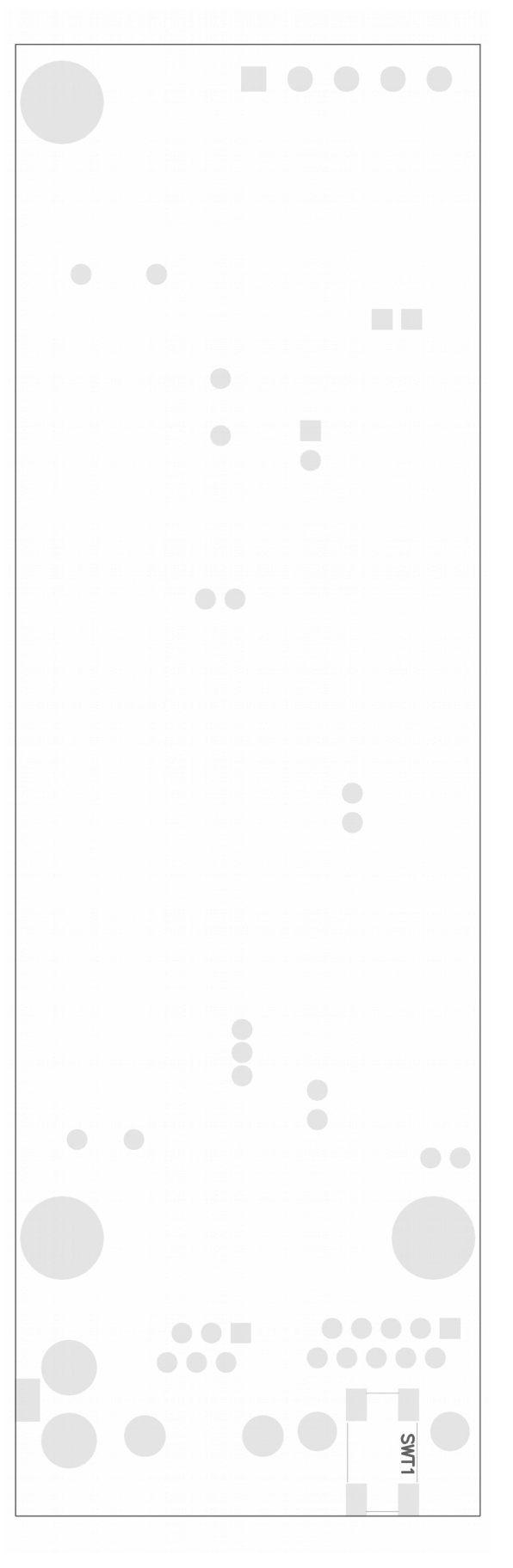

ТОР

BOTTOM

## Список комплектации

| Обозначение на схеме                   | Номинал                 | Корпус   | Аналог | Кол.     | Прим. |
|----------------------------------------|-------------------------|----------|--------|----------|-------|
|                                        |                         |          |        |          |       |
| (                                      |                         | ГЫ       |        |          | 1     |
|                                        |                         |          |        |          |       |
| Микросхемы                             |                         | 70.050   |        |          |       |
| DD1, DD2                               | KF33BDI-TR              | 10-252   |        | 2        |       |
| DD5                                    | EM6353BX1SP3B-3.1+      | SO1-23   |        | 1        |       |
| DD6                                    | LPC1114FBD48/302        | LQFP-48  |        | 1        |       |
| DD7                                    | HX711                   | SOP-16   |        | 1        |       |
| Kaanu                                  |                         |          |        |          |       |
| Тварц                                  | 10.000 MIL              |          |        | 1        |       |
|                                        |                         |          |        | I        |       |
| Конденсаторы                           |                         |          |        |          |       |
|                                        | 100 µE x 10 V           | SMD Ø8mm |        | 2        |       |
| C2                                     | 100 µF x 25 V           | SMD Ø8mm |        | 1        |       |
| C4 C12 C13 C19                         | 0.1 µF                  | 0805     |        | 4        |       |
| C5 C11                                 | 10 uF                   | 0805     |        | 2        |       |
| C14, C18                               | 100 µF x 6.3 V (Tantal) | B case   |        | 2        |       |
| C15 C16                                | 16 pF                   | 0805     |        | 2        |       |
| C20. C23                               | 1000 pF (NPO 10%)       | 0805     |        | 4        |       |
| L2L5                                   | NFM21PC224R1C3D         | 0805     |        | 4        |       |
|                                        |                         |          |        |          |       |
| Индуктивность                          |                         |          |        |          |       |
| L1                                     | SR0604 330KS            |          |        | 1        |       |
|                                        |                         |          |        |          |       |
| Диоды                                  | ·                       |          |        |          |       |
| D1, D3, D5, D6                         | SS14                    | SMD      |        | 4        |       |
|                                        |                         |          |        |          |       |
| Динамик                                |                         |          |        |          |       |
| BZ1                                    | WEC12-111B              | DIP      |        | 1        |       |
|                                        |                         |          |        |          |       |
| Стабилитроны                           |                         |          |        | r        | 1     |
| VD1                                    | SMAJ16A-TP              | SMD      |        | 1        |       |
| VD2, VD3                               | ESDA5V3SC6              | SMD      |        | 2        |       |
|                                        |                         |          |        |          |       |
| Резисторы                              |                         |          |        |          |       |
|                                        | 1Ω                      | 2512     |        | 1        |       |
|                                        | 120 ΚΩ (1%)             | 0805     |        | 1        |       |
| R3, R9, R12, R16, R17, R19, R23, R26   | 4,7 ΚΩ                  | 0805     |        | 8        |       |
| R4, R10, R11, R13, R13, R16, R21, R25, | 100 0                   | 0805     |        | a        |       |
| P5                                     | 1 MO                    | 0805     |        | 1        |       |
| P6                                     | 20 KO                   | 0805     |        | 1        |       |
| P7                                     | 30 9 KO (1%)            | 0805     |        | 1        |       |
| P14                                    | 100 KO                  | 0805     |        | 1        |       |
|                                        | 430 Q (1%)              | 0805     |        | 2        |       |
|                                        | 430 22 (178)            | 0005     |        |          |       |
| Кнопка                                 |                         | 1        |        | <u> </u> | 1     |
| SWT1                                   | SWT-34                  | SMD      |        | 1        |       |
|                                        |                         |          |        | 1        |       |
| Транзисторы                            |                         | 1        |        | <u> </u> | 1     |
| VT1. VT3                               | PDTC114ET               | SOT-23   |        | 2        |       |
| VT2                                    | IRLML5103               | SOT-23   |        | 1        |       |
|                                        |                         |          |        | -        |       |
| Разъемы                                |                         |          | I      |          |       |

| Обозначение на схеме | Номинал    | Корпус | Аналог | Кол. | Прим. |
|----------------------|------------|--------|--------|------|-------|
|                      |            |        |        |      |       |
| X1                   | DJK-02A    |        |        | 1    |       |
| X2                   | TJ6-10p10c |        |        | 1    |       |
| X3                   | TJ4-6p6c   |        |        | 1    |       |
|                      |            |        |        |      |       |
| Джамперы             |            |        |        |      |       |
| J4, J6               | PLS-2      |        |        | 2    |       |
|                      |            |        |        |      |       |
| Печатная плата       |            |        |        |      |       |
| SME11062.05.001      |            |        |        | 1    |       |
|                      |            | L      |        |      | 1     |

| Обозначение на схеме | Номинал                                                   | Корпус  | Аналог | Кол. | Прим. |  |  |  |
|----------------------|-----------------------------------------------------------|---------|--------|------|-------|--|--|--|
|                      |                                                           |         |        |      |       |  |  |  |
| КОМПОНЕ              | НТЫ <b>RS—232</b> INTE                                    | RFACE   |        |      |       |  |  |  |
| (SME1106             | (SME11062.05.00 <b>1</b> СБ и SME11062.05.00 <b>3</b> СБ) |         |        |      |       |  |  |  |
|                      |                                                           |         |        |      |       |  |  |  |
| Микросхемы           | -                                                         |         |        |      | -     |  |  |  |
| DD3                  | ADM3202ARN                                                | SOIC-16 |        | 1    |       |  |  |  |
|                      |                                                           |         |        |      |       |  |  |  |
| Конденсаторы         |                                                           |         |        |      |       |  |  |  |
| C6C9                 | 0,1 μF                                                    | 0805    |        | 4    |       |  |  |  |
|                      |                                                           |         |        |      |       |  |  |  |
| Резистор             |                                                           |         |        |      |       |  |  |  |
| R8                   | 100 Ω                                                     | 0805    |        | 1    |       |  |  |  |
|                      |                                                           |         |        |      |       |  |  |  |
| Диод                 |                                                           |         |        |      |       |  |  |  |
| D2                   | SS14                                                      | SMD     |        | 1    |       |  |  |  |
|                      |                                                           |         |        |      |       |  |  |  |
| Джампер              |                                                           |         |        |      |       |  |  |  |
| J1                   | Short                                                     |         |        | 1    |       |  |  |  |
|                      |                                                           |         |        |      |       |  |  |  |

| Обозначение на схеме | Номинал                         | Корпус             | Аналог | Кол. | Прим. |
|----------------------|---------------------------------|--------------------|--------|------|-------|
|                      |                                 |                    |        |      |       |
| КОМПО                | HEHTH <b>USB</b> INTER          | FACE               |        |      |       |
| (SME1106             | 2.05.00 <b>2</b> СБ и SME11062. | 05.00 <b>3</b> СБ) |        |      |       |
|                      |                                 |                    |        |      |       |
| Микросхемы           |                                 |                    |        |      |       |
| DD4                  | FT232R                          | SSOP-28            |        | 1    |       |
|                      |                                 |                    |        |      |       |
| Кварц                |                                 |                    |        |      |       |
| ZQ1                  | 12,000 MHz                      | HC49UP             |        | 1    |       |
|                      |                                 |                    |        |      |       |
| Конденсатор          |                                 | _                  |        |      |       |
| C10                  | 0,1 µF                          | 0805               |        | 1    |       |
|                      |                                 |                    |        |      |       |
| Резисторы            | 7                               |                    |        |      |       |
| R20, R22             | 100 Ω                           | 0805               |        | 2    |       |
| R24                  | 4,7 ΚΩ                          | 0805               |        | 1    |       |
|                      |                                 |                    |        |      |       |
| Диод                 |                                 |                    |        |      |       |
| D4                   | SS14                            | SMD                |        | 1    |       |
|                      |                                 |                    |        |      |       |
| Джампер              |                                 |                    |        |      |       |
| J3                   | PLS-3                           | DIP                |        | 1    |       |
|                      |                                 |                    |        |      |       |

## Общая схема электрических соединений

## Весовой модуль подключен к сканеру

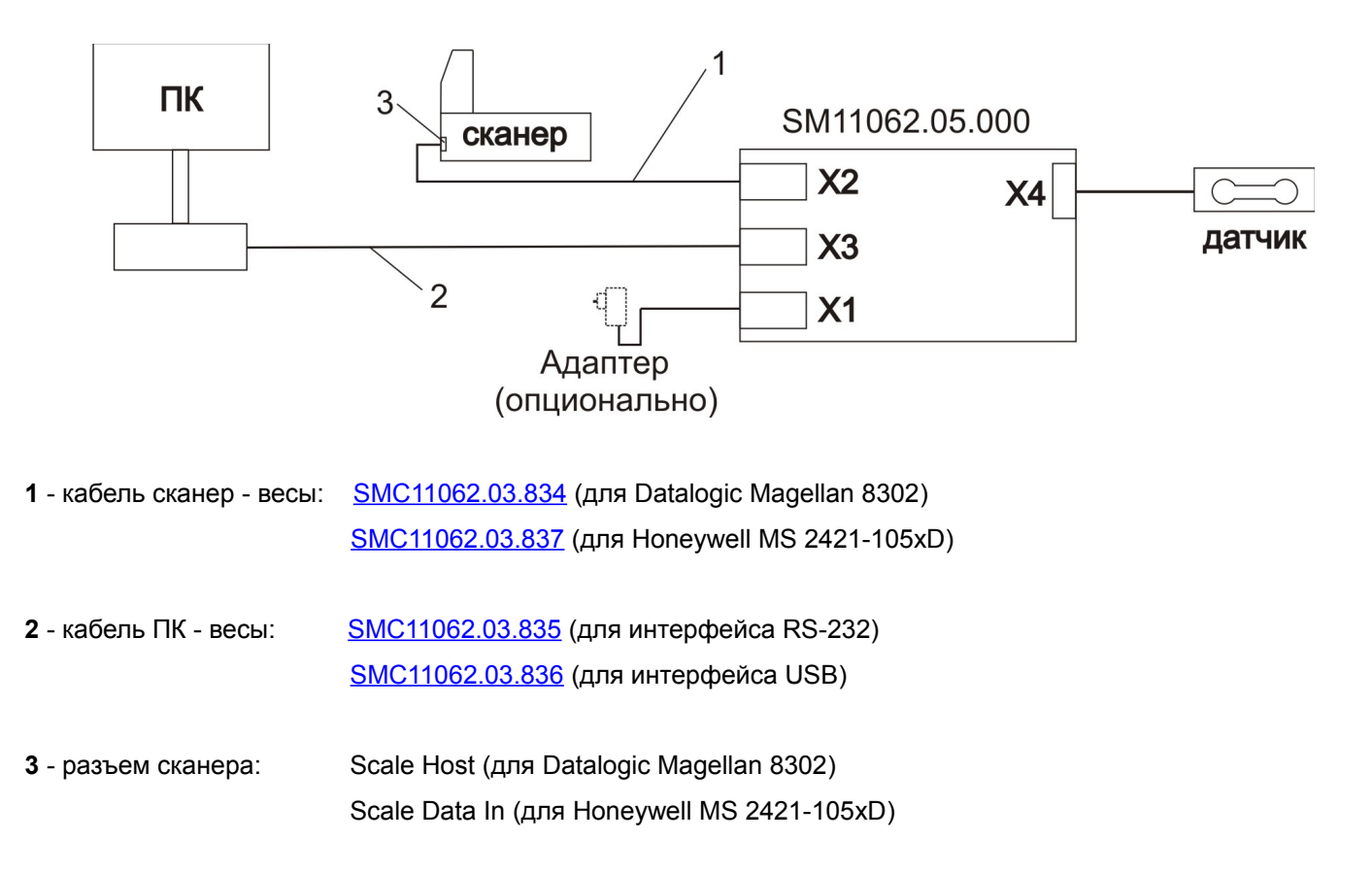

## Весовой модуль не подключен к сканеру

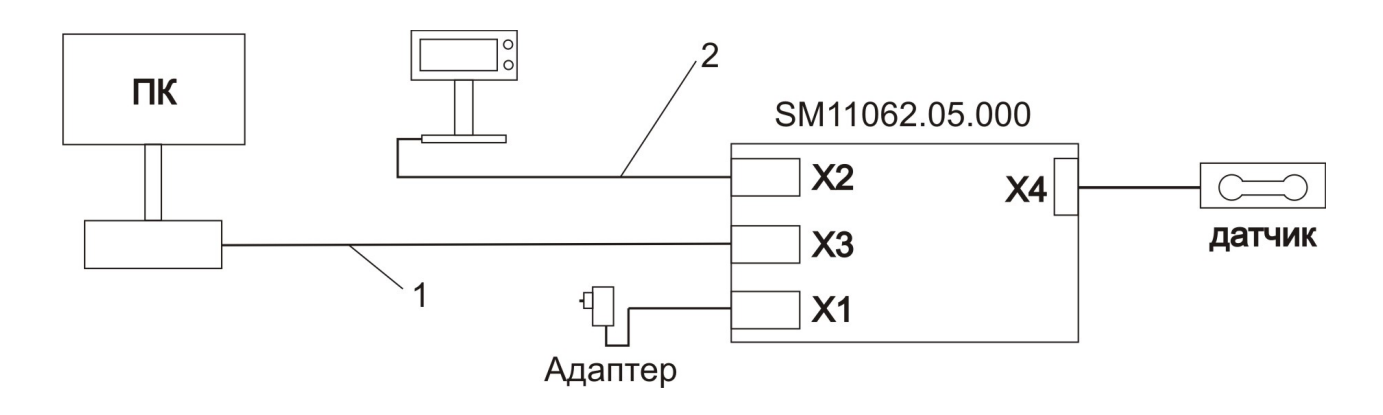

 1 - кабель ПК - весы:
 SMC11062.03.835 (для интерфейса RS-232)

 SMC11062.03.836 (для интерфейса USB)

2 - дисплей: плата SM557.60 с кабелем SMC11008.01.833

## Кабели

## USB-кабель SMC11062.03.836 СБ

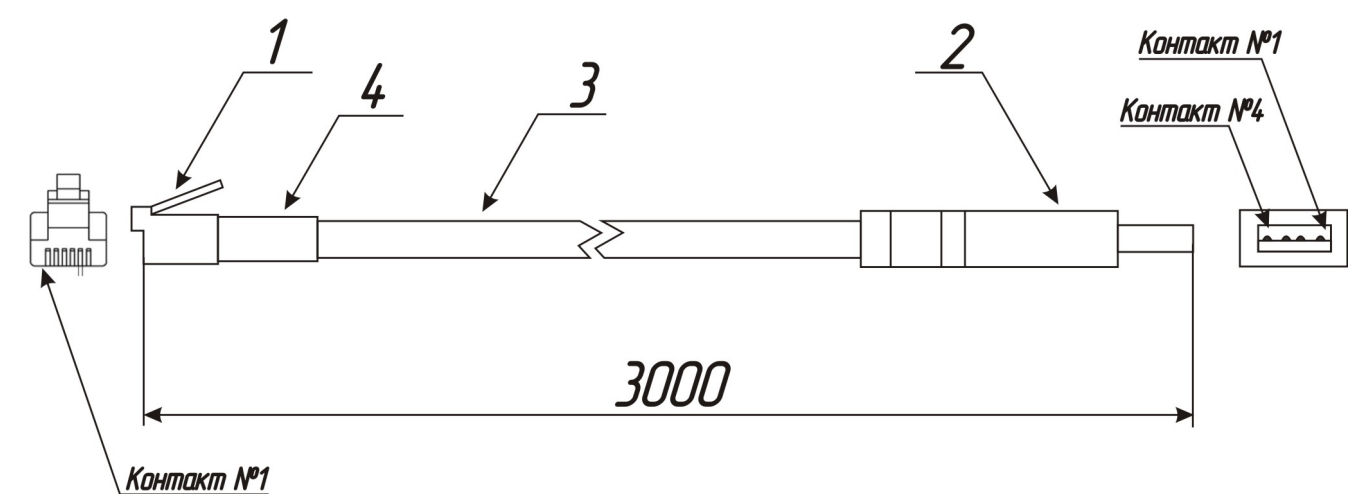

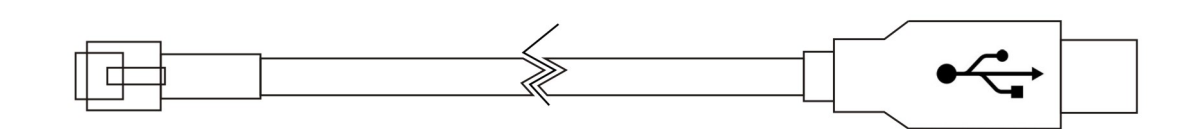

#### 1. Схема принципиальная

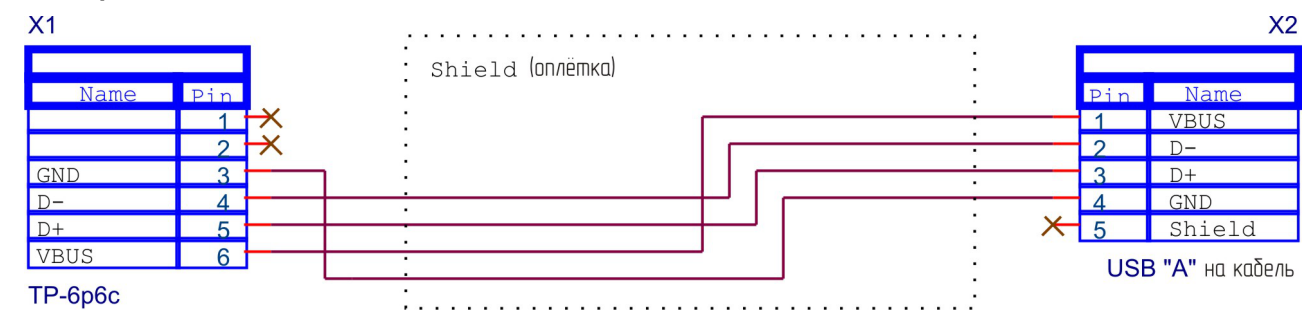

#### 2. Список комплектации

| Обозначение на схеме | Номинал                                         | Тип (корпус) | Аналог | Кол. | Прим. |  |  |
|----------------------|-------------------------------------------------|--------------|--------|------|-------|--|--|
|                      |                                                 |              |        |      |       |  |  |
| Разъемы              |                                                 | ·            |        |      |       |  |  |
| X1                   | TP-6p6c                                         |              |        | 1    |       |  |  |
| X2                   | разъем USB, тип А на кабель                     |              |        | 1    |       |  |  |
|                      |                                                 |              |        |      |       |  |  |
| Кабель               |                                                 |              |        |      |       |  |  |
|                      | Hama USB2.0 (3м)                                |              |        | 1    |       |  |  |
|                      | Кембрик термоусадочный<br>диаметр 6,5мм (0,03м) |              |        |      |       |  |  |

## Кабель индикации длинный SMC11008.01.833 СБ

#### 1. Схема принципиальная

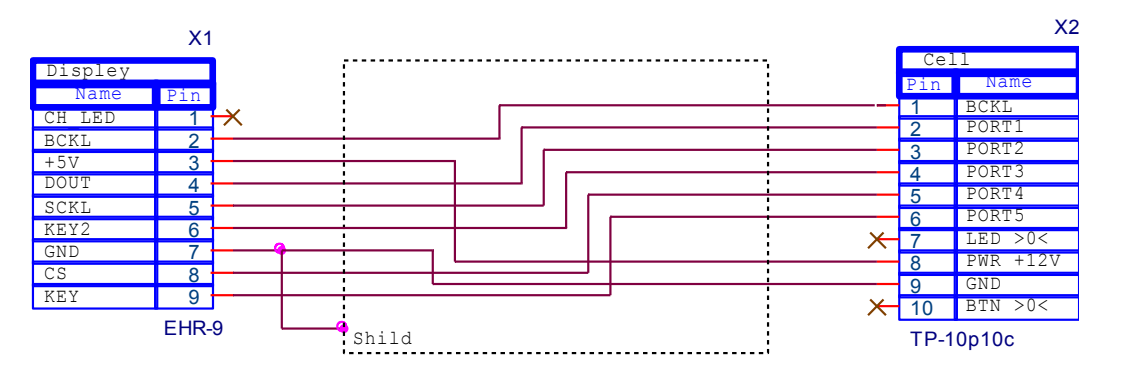

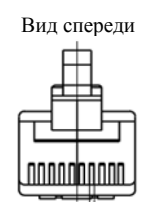

#### 2. Список комплектации

| Обозначение на схеме | Номинал          | Тип (корпус) | Аналог | Кол. | Прим. |  |  |
|----------------------|------------------|--------------|--------|------|-------|--|--|
|                      |                  |              |        |      |       |  |  |
| Разъемы              | Разъемы          |              |        |      |       |  |  |
| X1                   | EHR-9            |              |        | 1    |       |  |  |
| X2                   | TP-10p10c        |              |        | 1    |       |  |  |
|                      |                  |              |        |      |       |  |  |
| Кабель               |                  |              |        |      |       |  |  |
| *нет обозначения*    | ССС9GB (2000 мм) |              |        |      | 1     |  |  |

## Кабель для подключения ячейки к сканеру Datalogic Magellan 8302 SMC11062.03.834 СБ

#### 1. Схема принципиальная

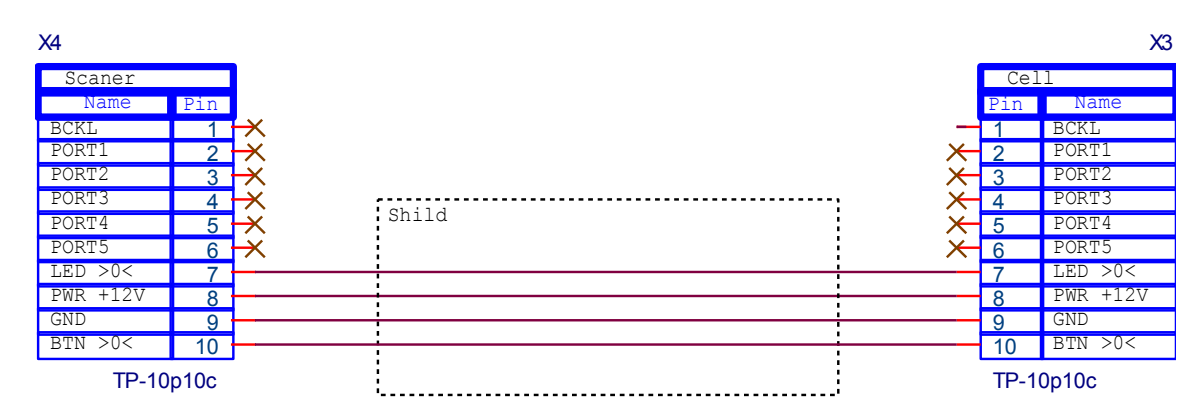

#### 2. Список комплектации

| Обозначение на схеме | Номинал        | Тип (корпус) | Аналог | Кол. | Прим. |  |  |
|----------------------|----------------|--------------|--------|------|-------|--|--|
|                      |                |              |        |      |       |  |  |
| Разъемы              | Разъемы        |              |        |      |       |  |  |
| X1                   | TP-10p10c      |              |        | 1    |       |  |  |
| X2                   | TP-10p10c      |              |        | 1    |       |  |  |
|                      |                |              |        |      |       |  |  |
| Кабель               |                |              |        |      |       |  |  |
| *нет обозначения*    | ССС6G (400 мм) |              |        |      | 1     |  |  |

## Кабель для подключения ячейки к компьютеру по интерфейсу RS-232 SMC11062.03.835 CБ

#### 1. Схема принципиальная

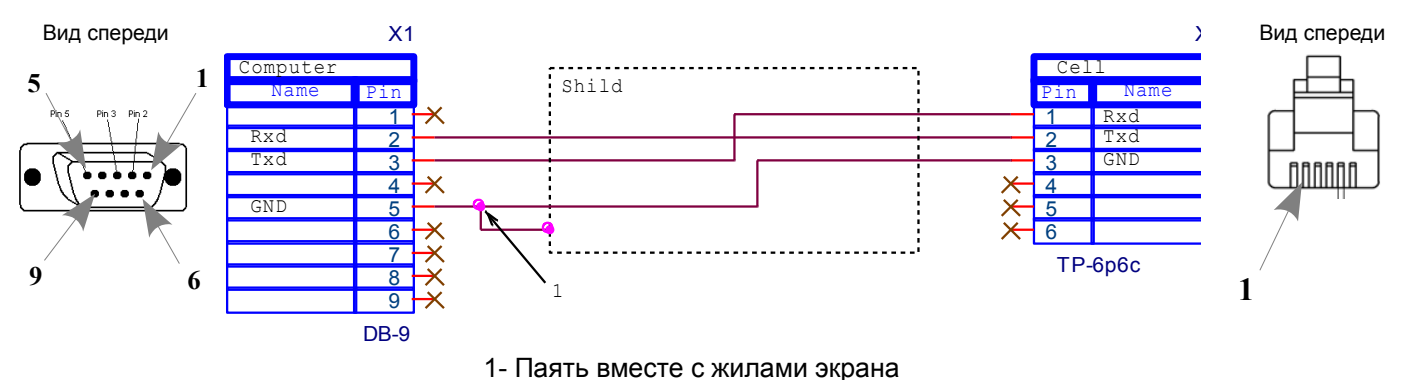

#### 2. Список комплектации

| Обозначение на схеме | Номинал          | Тип (корпус) | Аналог | Кол. | Прим. |  |  |
|----------------------|------------------|--------------|--------|------|-------|--|--|
|                      |                  |              |        |      |       |  |  |
| Разъемы              |                  |              |        |      |       |  |  |
| X1                   | DB-9F с корпусом |              |        | 1    |       |  |  |
| X2                   | TP-6p6c          |              |        | 1    |       |  |  |
|                      |                  |              |        |      |       |  |  |
| Кабель               |                  |              |        |      |       |  |  |
|                      | ССС6G (2000 мм)  |              |        |      | 1     |  |  |

## Кабель сканер - весы SMC11062.03.837 (для Honeywell MS 2421-105хD)

#### 1. Схема принципиальная

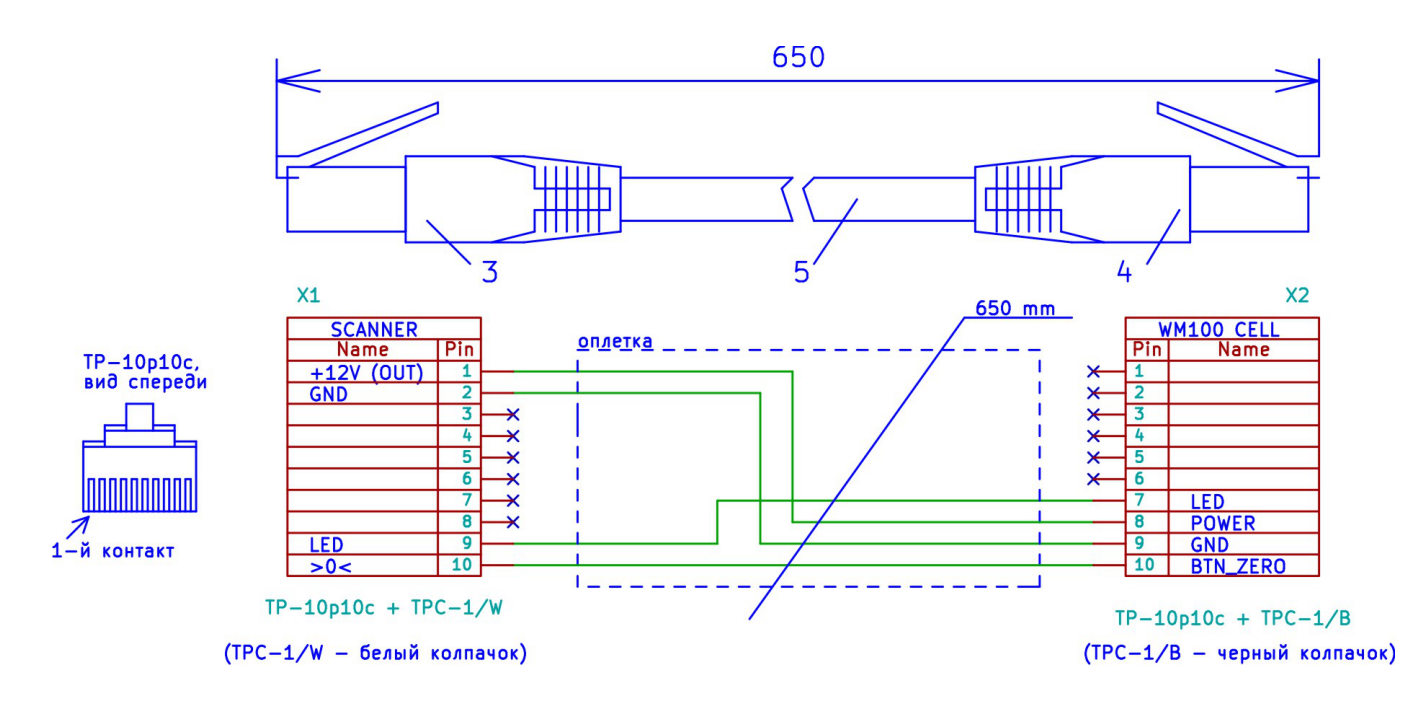

#### 2. Список комплектации

| Обозначение на схеме | Номинал                       | Тип (корпус) | Аналог | Кол. | Прим. |  |  |
|----------------------|-------------------------------|--------------|--------|------|-------|--|--|
|                      |                               |              |        |      |       |  |  |
| Разъемы              |                               |              |        |      |       |  |  |
| X1, X2               | TP-10p10c                     |              |        | 2    |       |  |  |
|                      |                               |              |        |      |       |  |  |
| Кабель               |                               |              |        |      |       |  |  |
| 3                    | Белый колпачок RJ-45 TPC-1/W  |              |        | 1    |       |  |  |
| 4                    | Черный колпачок RJ-45 TPC-1/В |              |        | 1    |       |  |  |
| 5                    | ССС9GB (650 мм)               |              |        | 1    |       |  |  |

# Инструкция по программированию микроконтроллера LPC1114 фирмы NXP

Микроконтроллер програмиируется с помощью встроенного загрузчика по линиям асинхронного интерфейса RXD и TXD. Загрузчик стартует автоматически, если память микроконтроллера пуста или при подведении питания была замкнута перемычка J4 (по схеме — 4-я ножка микроконтроллера замыкается на землю).

## Материалы и оборудование

- 1. Компьютер с MSWindows.
- 2. Программа FlashMagic (доступна на www.flashmagictool.com).
- 3. Кабель для подключения весового модуля к ПК.

## Порядок работы

- 1. Подключить весовой модуль к ПК.
- 2. Запустить программу FlashMagic и установить следующие настройки (см. рисунок 1):

| 🎆 Flash Magic - NON PRODUCTION USE ONL                     |                                                                                         |
|------------------------------------------------------------|-----------------------------------------------------------------------------------------|
| <u>File I</u> SP <u>Options</u> <u>T</u> ools <u>H</u> elp |                                                                                         |
| 🖻 🗟   🔍 🎯 🏈 🖌 🌉 🔈   😻   🛙                                  | 🔍 😵 😂                                                                                   |
| Step 1 - Communications                                    | Step 2 - Erase                                                                          |
| Select Device LPC1114/302                                  | Erase block 0 (0x000000-0x000FFF)                                                       |
| COM Port: COM 4                                            | Erase block 2 (0x002000-0x002FFF)                                                       |
| Baud Rate: 115200                                          | Erase block 3 (0x003000-0x003FFF)                                                       |
| Interface: None (ISP)                                      | Erase block 5 (0x005000-0x005FFF)                                                       |
| Oscillator (MHz): 12                                       | <ul> <li>Erase all Flash+Code Rd Prot</li> <li>Erase blocks used by Hex File</li> </ul> |
|                                                            |                                                                                         |
| Step 3 - Hex File                                          |                                                                                         |
| Hey File: D:\Eyebange\cgt MaxeyMapa\m2v2. b                | blu0_u90_C200mA_beyRrouse                                                               |
| Modified: portraua assure 12, 2011, 1                      | 10:33:41 more info                                                                      |
| inidalitea. Hximida, abi gera 12, 2011, 1                  |                                                                                         |
| Step 4 - Options                                           | Step 5 - Start!                                                                         |
| Verify after programming                                   | Start                                                                                   |
| Fill unused Flash     Gen block checksums                  |                                                                                         |
|                                                            | Строка                                                                                  |
| Visit the "Flash Magic" home page for info on the          | e latest revision / состояния                                                           |
| www.esacademu.com/software/flashmadia                      |                                                                                         |
|                                                            |                                                                                         |
| J                                                          |                                                                                         |

Рисунок 1

- нажмите на кнопку Select Device и выберите ARM Cortex/LPC1114/302;
- COM Port указать номер com-порта (виртуального, если весовой модуль подключен по USB);
- Baud Rate 115200;
- Interface None (ICP);
- Oscillator (MHz) 12;
- Hex File нажмите кнопку Browse и выберите файл с прошивкой;
- установите галочки Erase blocks used by Hex File и Verify after programming.

- 3. Если микроконтроллер был предварительно запрограммирован, то, перед подачей питания на плату, необходимо замкнуть перемычку PRG.
- 4. Подать питание на весовую ячейку.
- 5. Нажать в окне FlashMagic кнопку Start (см. рисунок 1). После окончания программирования в строке состояния отобразиться надпись Finished и количество удачно запрограммированных плат должно увеличится на единицу.

## Инструкция по градуировке весового модуля

При градуировке весового модуля (далее весы) необходимо выдерживать следующие условия:

- в помещении, где производится градуировка, не должно быть сквозняков и воздушных потоков;
- атмосферное давление должно быть в пределах 750 ±20 мм. рт. ст.;
- температура при градуировке должна быть в пределах 25 ±3 С;
- весы перед градуировкой должны быть выдержаны включенными при указанной температуре не менее 3-х часов;
- изменение температуры во время градуировки должно быть не более 0,5 С;
- для градуировки необходим набор гирь IV разряда ГОСТ 7328-82;
- на стол, где производится градуировка, не должны воздействовать вибрации.

## Градуировка с помощью утилиты CalibUtil.exe с ПК

#### Оборудование и материалы

- 1. ПК с системой Windows XP-8
- 2. Гири для набора масс 5 кг, 10 кг и 15 кг, VI разряда, ГОСТ 7328-82
- 3. Скрепка и тонкая крестовая отвертка
- 4. Утилита калибровки CalibUtil.exe
- 5. Драйвер протокола POS-2 (только если он отсутствует в стандартном образе POS системы. При отсутствии драйвера в системе утилита калибровки CalibUtil выдаст сообщение «Класс не зарегистрирован» или «Указанный модуль не найден». В этом случае сначала следует установить POS-2 драйвер, файл setup.exe.)

#### Процедура градуировки

- 1. Включите ПК вместе с весами и дайте прогреться весам в течении не менее 15 минут.
- 2. Переведите весы в режим градуировки. Для этого снимите платформу, выкрутите пломбировочную чашку 1 и тонким предметом (например скрепкой) нажмите на градуировочную кнопку, которая находится в отверстии 2 (см. рисунок 2)

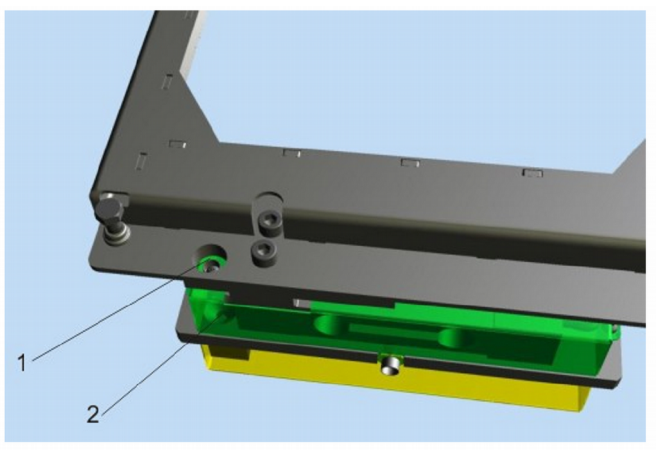

Рисунок 2

3. Запустите утилиту калибровки с помощью файла CalibUtil.exe

4. После запуска программы на экране появится окно подключения. В этом окне нужно указать название СОМ порта и скорость порта.

| Штрих-М: Программа градуировки весовой ячейки ВМ-100 🛛 🛛 🔀                        |                                                       |                               |                                    |                             |
|-----------------------------------------------------------------------------------|-------------------------------------------------------|-------------------------------|------------------------------------|-----------------------------|
| Для начала процесса градуировки необходимо<br>установить связь с весовой ячейкой. |                                                       |                               |                                    |                             |
| Выберите ног<br>неизвестны на<br>установления                                     | мер СОМ-порта, с<br>ажмите кнопку "Н<br>I соединения. | корость и пар<br>астройка свя | юль. Если пара<br>зи" для поиска ( | метры связи<br>устройства и |
| СОМ- порт                                                                         | COM2 💌                                                | Hac                           | тройка связи                       |                             |
| Скорость                                                                          | 9600 💌                                                |                               |                                    |                             |
| Пароль                                                                            | ××                                                    |                               |                                    |                             |
| Для продолжени                                                                    | ия нажмите кнопку "Д.                                 | алее".                        |                                    |                             |
|                                                                                   |                                                       | << Назад                      | Далее >>                           | Выйти                       |

5. После проверки связи нажмите кнопку «Далее». На экране появится окно каналов весов. Нажмите кнопку «Далее».

| Штрих-М: Программа градуировки весовой ячейки ВМ-100 🛛 🛛 🔀   |                                                                                                    |  |
|--------------------------------------------------------------|----------------------------------------------------------------------------------------------------|--|
| Связь установле<br>канал, который не<br>Устройство: WM100 V2 | ена. Выберите из списка весовой<br>еобходимо градуировать.<br>.0 30.10.2013 SHTRIH-M                                                                                                    |  |
| Канал №1                                                     | Характеристики весового канала: 1<br>Флаги:<br>тип канала: <тензоканал><br>выборка массы тары: <есть><br>НПВ: 15,000 кг<br>НиПВ: 0,040 кг<br>Тара: 7,500 кг<br>Диалазон №1: 0,000- 6,000 кг<br>Дискретность на диапазоне №1: 0,002 кг<br>Дискретность на диапазоне №2: 0,005 кг<br>Колео градуировочных точек: 2 |  |
| Для продолжения нажмите                                      | кнопку "Далее", для возврата к предыдущему шагу - "Назад".                                                                                                    |  |
|                                                              | << Назад Далее >> Выйти                                                                                                    |  |

6. На экране появится окно регулировки АЦП. Регулировать АЦП не нужно. Это окно для диагностики неисправности весов. Нажмите «Далее».

| Штрих-М: Программа градуировки весовой ячейки ВМ-100 🛛 🗙                                                               |
|----------------------------------------------------------------------------------------------------|
| Выставление начального значения АЦП                                                                                    |
| Выставьте значение АЦП согласно документации на весовой модуль                                                         |
| Значение АЦП: 8383611                                                                                                  |
| Для продолжения нажмите кнопку "Далее", для возврата к предыдущему шагу - "Назад".<br><< Назад   Далее >>   Прервать ] |

7. Окно входа в режим градуировки. Это окно появляется, если весы не в режиме градуировки. Для входа

в режим градуировки нужно открутить пломбу и нажать на градуировочную кнопку при помощи скрепки, как описано в пункте 2.

(Также для входа в режим градуировки, для экстренных случаев, можно ввести пароль. Значение пароля: 316071. Вводить в левое нижнее поле и нажать «ОК».)

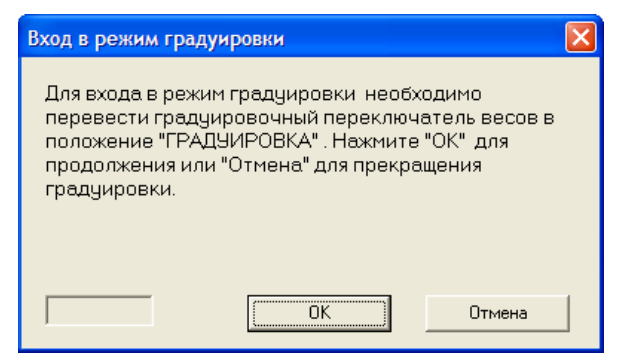

8. Если весы удачно вошли в режим градуировки, появится окно процесса градуировки. Для веса 0,000 кг убедитесь, что платформа пуста и нажмите кнопку «Далее».

| Штрих-М: Программа градуировки весовой ячейки ВМ-100                                                   |  |  |
|----------------------------------------------------------------------------------------------------|--|--|
| Процесс градуировки начался. Следуйте указаниям<br>для продолжения.                                    |  |  |
| Градуируется реперная точка №1 (вес 0,000 кг).                                                         |  |  |
| Положите на платформу вес 0,000 кг. Убедитесь, что платформа<br>пуста.                                 |  |  |
| <u>Внимание:</u> Убедитесь, что весовой модуль находится на<br>горизонтальной и устойчивой поверхности |  |  |
| Для продолжения нажмите кнопку "Далее", для возврата к предыдущему шагу - "Назад".                     |  |  |
| << Назад Далее >> Прервать                                                                             |  |  |

9. В следующем окне показывается ход градуировки. Градуировка точки занимает несколько секунд, при наличии успокоения. При срыве успокоения процесс градуировки точки начинается сначала.

| Штрих-М: Программа градуировки весовой ячейки ВМ-100 🛛 🗙                                                                                                    |  |  |
|----------------------------------------------------------------------------------------------------|--|--|
| Процесс градуировки начался. Следуйте указаниям<br>для продолжения.                                                                                                    |  |  |
| Процесс градуировки может занять несколько минут. Дождитесь<br>окончания процесса.                                                                                                    |  |  |
| Градуируется реперная точка №1 (вес 0,000 кг).                                                                                                    |  |  |
| Состояние процесса градуировки:<br>точка измеряется, успокоение есть                                                                                                    |  |  |
| Внимание: Не трогайте весовой модуль и груз на нем,<br>постарайтесь оградить устройство от колебаний и<br>вибраций (например, не стоит опираться на стол,<br>на котором стоит весовой модуль) |  |  |
| Для продолжения нажмите кнопку "Далее", для возврата к предыдущему шагу - "Назад".                                                                                                    |  |  |
| << Назад Далее >> Выйти                                                                                                    |  |  |

10. После окончания градуировки текущей точки, появится окно градуировки следующей точки. Нужно установить на весы указанный вес (10,000 кг) по центру платформы и нажать кнопку «Далее».

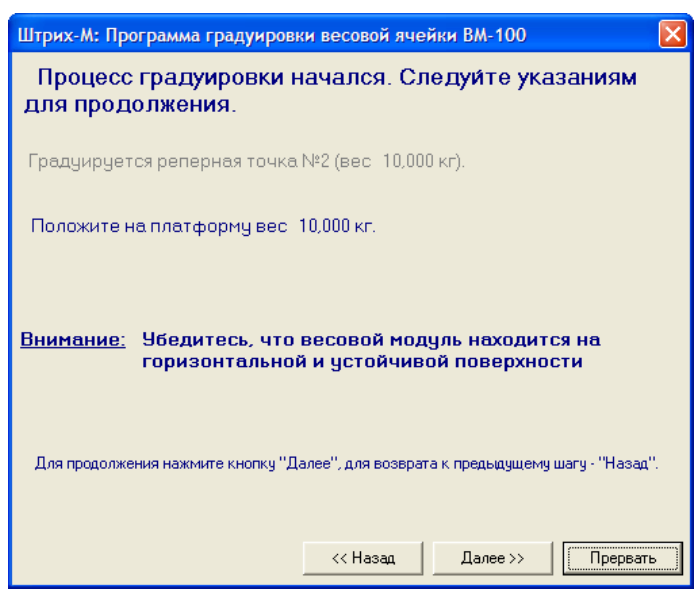

11. После того, как все точки будут отградуированы, программа выведет результат. В случае успешного завершения:

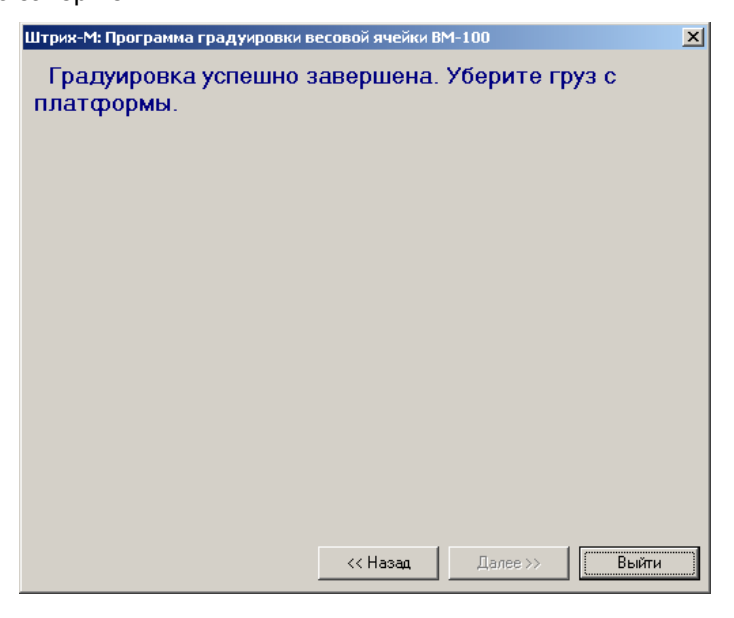

12. В случае ошибок:

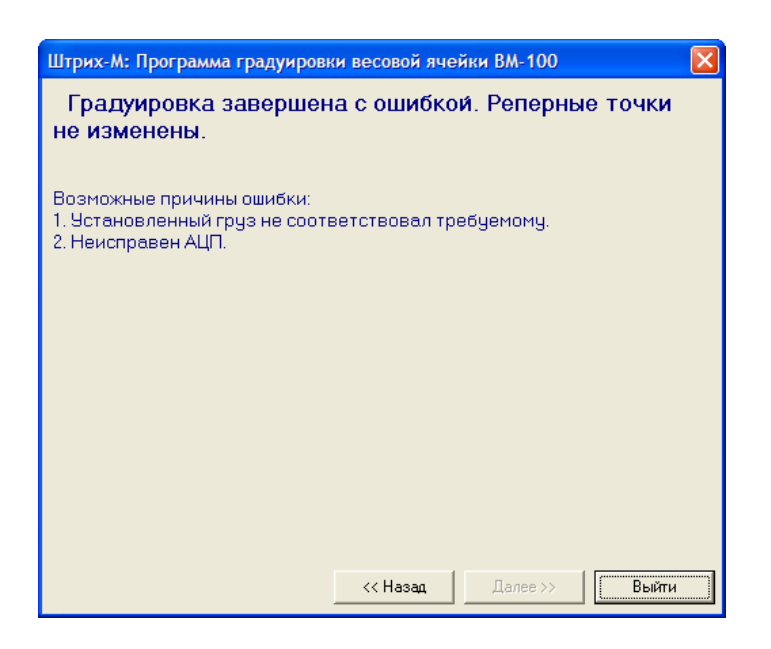

После удачного завершения градуировки нужно выключить весы, затем снова их включить и проверить работу весов нагружением их весом 5 кг, 10 кг и 15 кг по центру платформы.

## Градуировка с помощью дисплея

1. Войти в режим градуировки, для чего проделать следующие операции:

- включить весы;
- переведите весы в режим градуировки. Для этого снимите платформу, выкрутите пломбировочную чашку 1 и тонким предметом (например скрепкой) нажмите на градуировочную кнопку, которая находится в отверстии 2 (см. рисунок 2);
- на табло появится надпись *GrRd* (GrAd);
- нажать клавишу >0< на табло должно появится 0.000 весы находятся в режиме градуировки.

2. Измерение и обработка реперных точек проводится в следующей последовательности:

- нагрузить весы, в соответствии с показаниями индикатора. (При нулевых показаниях платформа должна быть пуста);
- нажать клавишу >0<. Загорится индикатор «тара», это означает, что данная точка градуировки измеряется и обрабатывается.
- в процессе обработки реперной точки индикатор автонуля горит, если калибровочный вес на платформе стабилен. Если вес на платформе не стабилен, индикатор автонуля гаснет и процесс обработки реперной точки начинается сначала. Чтобы реперная точка была обработана, калибровочный груз должен быть стабилен в течении примерно 10 - 15 секунд;
- после того, как реперная точка будет измерена и обработана, флаги «тара» и автоноль погаснут и на экране появится значение следующей реперной точки (повторить действия в пункте 2).

**3.** Если после измерения и обработки последней реперной точки на экране появится слово *PR55Ed* (PASSEd), то градуировка завершена успешно и после этого надо проделать следующие операции:

- выключить весы;
- включить весы;
- произвести проверку и опломбировать весы;
- градуировка закончена.

**4.** Если после измерения и обработки последней реперной точки на экране появится слово *FR !LEd* (FAILEd), то градуировка прошла с ошибкой и после этого надо проделать следующие операции:

- выключить весы;
- провести градуировку сначала;
- если повторно появляется слово *FR !LEd* (FAILEd), то весы неисправны.

#### ПРИМЕЧАНИЯ.

1. Во время градуировки нажатие клавиши >T< приводит к выходу из процесса градуировки и перезагрузке весов (эквивалентно выключению и повторному включению питания весов)

2. Если Вы пытаетесь войти в режим градуировки предварительно не переведя весы в режим градуировки, то на экране индицируется слово *dEn YEd* (dEnYEd), т.е. доступ к процедуре градуировки запрещен.

## Режим выбора типа весов

Для входа в режим выбора типа весов необходимо:

- включить весы;
- переведите весы в режим градуировки: для этого снимите платформу, выкрутите пломбировочную чашку 1 и тонким предметом (например скрепкой) нажмите на градуировочную кнопку, которая находится в отверстии 2 (см. рисунок 2);
- на табло появится надпись *Gr R d* (GrAd);
- нажать и удерживать клавишу >T<.

При входе в режим выбора типа весов на экране появится надпись: 3-05. /. С помощью коротких нажатий на клавишу >T< происходит перебор типов весов, при этом показания дисплея будут изменяться как показано в таблице. При достижении конца списка нажатием клавиши >T< происходит переход к надписи GrRd.

| Показания дисплея | Тип весов                              |
|-------------------|----------------------------------------|
| 3-05.1            | НПВ=1/3 кг, e=d <sub>d</sub> =0,5/1 г  |
| 6-1.2             | НПВ=2/6 кг, e=d <sub>d</sub> =1/2 г    |
| 15-2.5            | НПВ=6/15 кг, е=d <sub>d</sub> =2/5 г   |
| 30-5.10           | НПВ=10/30 кг, e=d <sub>d</sub> =5/10 г |
| 60 - 1.2          | НПВ=20/60 кг, e=d <sub>d</sub> =1/2 г  |

Выберите нужный тип весов и подтвердите нажатием клавиши **>0**<. Если до этого тип весов уже был выбран, то при переходе на соответствующую строку меню (соответствующую выбранному до этого типу весов), на дисплее загорится индикатор успокоения.

## Работа в режиме "Меню"

В весах есть специальный режим, состоящий из набора исполняемых пунктов. Исполнение пункта режима «Меню» (далее: пункта меню) означает выполнение весами какого-либо действия предусмотренного разработчиком весов для данного пункта меню. Каждый пункт меню имеет уникальный набор символов, отображаемый на дисплее весов, предназначенный для его идентификации пользователем (в таблице 3 см. колонку «Вид дисплея»).

#### Вход в режим «Меню»

Для входа в режим меню необходимо выключить весы, затем включить их, и, пока на табло индицируется номер версии весов, троекратно нажать клавишу **>T<** (тара). Если вход в режим меню осуществлен правильно, то на табло будет показан первый пункт меню (см. Таблицу 3).

#### Описание пунктов меню

В таблице 3 приведены основные пункты меню и их описание.

Управление при работе в режиме «меню»:

- клавишей >T< осуществляется последовательный перебор пунктов меню (2-3-4-1-2...);</li>
- клавишей >0< осуществляется выбор пункта меню для его исполнения.

## Таблица 3. Основные пункты меню.

| Пункт меню            | Вид дисплея | Описание                                                                                                    |
|-----------------------|-------------|----------------------------------------------------------------------------------------------------|
| АЦП<br>(1)            | Rdc         | Только для ЦТО<br>Просмотр значений аналого-цифрового преобразователя (АЦП) весов.<br>При выполнении этого пункта меню на табло весов индицируется число полученное<br>от АЦП.<br>При нажатии клавиши >T< весы запоминают текущее (на момент нажатия<br>клавиши) значение АЦП и вычитают его из всех последующих значений АЦП. Таким<br>образом на табло весов индицируется относительное значение АЦП, при этом горит<br>флаг тары. Повторное нажатие клавиши >T< отменяет это вычитание и на табло<br>весов индицируется абсолютное значение АЦП, флаг тары при этом не горит.<br>Выход в режим «меню» осуществляется нажатием кнопки >0<. |
| Питание<br>(2)        | P.Uolt      | Только для ЦТО<br>Просмотр значений напряжения питания (только для модели Штрих М5Ф).<br>В этом пункте меню весы выводят на экран измеренное значение напряжения<br>питания (Вольт).                                                                                                    |
| Подсветка<br>(3)      | L ւնհե      | Настройка подсветки дисплея.<br>Подсветка дисплея весов может работать в трех режимах: 1 — подсветка включена<br>всегда, 2 — подсветка всегда выключена, 3 — подсветка включается только на<br>некоторое время. Соответствие режима работы подсветки и вида дисплея показано<br>в таблице 4.<br>Данный пункт меню позволяет выбрать необходимый режим работы подсветки.<br>Для выбора режима используйте клавишу >T<, для его активизации — клавишу<br>>0<.                                                                                                    |
| Автовыключение<br>(4) | SLEEP       | Настройка времени автовыключения весов (только для модели Штрих М5Ф).<br>Автовыключение — это функция весов, которая позволяет автоматически<br>выключить весы, если с ними долгое время не производят никаких действий: не<br>взвешивают, не нажимают на кнопки.<br>Соответствие времени выключения и вида дисплея показано в таблице 5.<br>Для выбора времени выключения используйте клавишу <b>&gt;T</b> <, для его<br>активизации — клавишу <b>&gt;0</b> <.                                                                                                    |
| Протокол<br>(5)       | Prot        | Выбор типа протокола.<br>Данный пункт меню позволяет выбрать тип протокола Штрих-5 или Штрих-6.<br>Соответствие типа протокола и вида диспеля показано в таблице 6. Для выбора<br>режима используйте клавишу <b>&gt;T</b> <, для его активизации — клавишу <b>&gt;0</b> <.                                                                                                    |
| Выход<br>(6)          | ۹٫٫٤        | Выход из режима «меню» и перезапуск весов.                                                                                                    |

#### Таблица 4. Меню Сибье

| Вид дисплея | Режим работы подсветки            |
|-------------|-----------------------------------|
| RL 0n       | Подсветка включена всегда         |
| RL OFF      | Подсветка всегда выключена        |
| Ret ion     | Подсветка включается на 10 секунд |

#### Таблица 5. Меню 51ЕЕР

| Вид дисплея | Время автоматического выключения                     |
|-------------|------------------------------------------------------|
| 10          | Весы автоматически выключаются через 10 минут        |
| 30          | Весы автоматически выключаются через 30 минут        |
| DFF         | Функция автоматического отключения весов не работает |

#### Таблица 6. Меню Ргос

| Вид дисплея | Тип протокола |
|-------------|---------------|
| Shtr S      | Штрих-5       |
| Shtr 6      | Штрих-6       |

## Самодиагностика

При включении и в процессе работы весы осуществляют проверку правильности функционирования своих блоков и выводят на индикатор сообщения об ошибках (в режиме градуировки самодиагностика не работает).

## Ошибка Е1

Ошибка E1 - "Ошибка нуля при включении" возникает, если при включении весов значение веса отличается от заданного при градуировке нулевого значения веса на величину более 2% НПВ. В этом случае на табло индицируется:

## Ошибка Е2

При появлении на экране ошибки E2 нужно нажать клавишу **>T<** для того, чтобы узнать дополнительный код ошибки.

- 6 2 -

-Е 2 - / - неправильная калибровка весов.

- *Е с - с -* при проверке настроек весов была выявлена ошибка. В этом случае необходимо стереть еергот, произвести перекалибровку, сообщить об ошибке разработчику.

*- Е ट - Э -* проверка калибровки вольтметра выявила ошибку. Следует стереть еергот и произвести перекалибровку вольтметра.

*- Е ट - Ч - не сошлась контрольная сумма защищенной области еергот. Нужно стереть еергот, перекалибровать вольтметр и весы.* 

-*Ес*-*5*- нет ответа от АЦП. Необходимо проверить осциллографом качество питания АЦП, проверить линии связи между АЦП и микроконтроллером, если все нормально - заменить АЦП.

#### Ошибка Е4

Ошибка E4 – «Непредвиденное поведение программы». В случае возникновения такой ошибки сведения о ней необходимо передать разработчикам весов. В случае возникновения такой ошибки на табло индицируется

**Примечание:** если весовой модуль подключен к сканеру, то в случае возникновения ошибок E1, E2 или E4 светодиод >0< на передней панели сканера будет мигать (с частотой примерно 2 раза в секунду).